Lab Instruction: Cloud App Security – Connect Apps

You can also access cloud app security at https://portal.cloudappsecurity.com

- 1. From the Microsoft 365 Admin Center, select Security.
- 2. Select Alerts, select Manage Advanced Alerts
- 3. In the right pane select Go to office 365 Cloud App Security

Connect Office 365

- 4. Click on the Settings cog and App Connectors
- 5. Click on the + sign and select **Office 365**
- 6. Click on the green button
- 7. Select all the check boxes except the last one
- 8. Scroll down and click on Connect
- 9. Close the **Connected Apps Window** in the address bar.